Gentoolinux内核编译过程nvidia驱动安装Linux认证考试 PDF 转换可能丢失图片或格式,建议阅读原文

https://www.100test.com/kao\_ti2020/583/2021\_2022\_Gentoolinu\_c 103\_583124.htm 给新手介绍以下在gentoo下面怎么装nvidia显 卡驱动,顺便介绍一下内核编译(显卡驱动需要内核源代码支 持) 1、 安装gentoo内核工具genkernel #emerge genkernel 2、 下 载内核源码(以gentoo-sources为例,可以根据自己需要选择下 载) #emerge gentoo-sources 3、 检查/usr/src/linux链接指向,确 保指向最新的内核源码目录 这个比较重要,因为genkernel默 认编译的是/usr/src/linux下面的源码。记得好象安装了哪个工 具之后(genkernel or gentoolkit?)每次emerge gentoo-sources就会 自动更新这个链接指向最新的源码目录。保险起见还是检查 一下: #ls1/usr/src/linux 这时如果输出结果是最新的源码目录 就不用理了,如果不是的话,就自己手工做个链接: #In snf /usr/src/linux-2.6.1xxxx /usr/src/linux (linux-2.6.1xxxx是最新的源 码目录,如果怕打错可以用tab补全)4、准备工作:列出自 己机器各种硬件资源,方便编译内核:#lspci5、手动编译内 核(可选): 如果想手动编译内核(觉得麻烦也可以跳过这里, 用下面介绍的最简单的用genkernel编译): #cd /usr/src/linux #make mrproper #蜗牛说这里可以不做,清理树的话可能会使 过程变得很长 #make menuconfig #自己编译菜单,里面是内核 的各种选项,不明白的可以按shfit /(?)看帮助,按左右箭头控 制选择,Y编译进内核,M编译成模块,N不编译。 #make clean amp. make amp. make modules\_install #清理,编译内核及 编译模块 # mount /boot amp. make install #安装内核文件 到/boot #vi /boot/grub/grub.conf #在grub中编辑启动项,增加一 个新内核的启动项。如果不知道怎么做,复制一个旧的上去 ,把内核版本改成新的就OK。 重启,就可以看到新内核的启 动项,可以启动新内核了。6、使用genkernel半自动编译内 核(可选) 如果觉得自己动手麻烦, 又怕出错, 可以使 用genkernel这个工具半自动编译。这个可选的内容是和上面 手动编译对应的,二者选其一,前提是前面的工作都做完了 。使用genkernel编译基本就一个命令:#cd /usr/src/linux #genkernel --menuconfig --bootloader=grub all 这样就可以开始 配置内核,保存以后系统会自动编译,编译完自动安装,并 自动修改grub菜单增加相应的启动项。重启就可以启动新内 核了。Genkernel还有很多功能,想了解得更清楚的话可以: #genkernel --help 7、 安装nvidia显卡驱动 这个相对比较简单, 和前面一样,先检查/usr/src/linux的指向,这里要和运行中的 内核一致: #uname r #查看运行中的内核版本 #ls l /usr/src/linux #查看/usr/src/linux指向的内核源代码是不是与运 行中的内核一致,如果结果不一致,应该自己调整成一致的 检查内核配置,应该包含如下内容: Linux Kernel Configuration: .config Loadable Module Support ---gt. MTRR (Memory Type Range Register) SupportDevice Drivers ---gt. /dev/agpgart (AGP Support) 同时下面两个选项和nvidia的驱动 有冲突,注意不要选择这两个: Linux Kernel Configuration: .config Device Drivers ---gt. gt. nVidia Framebuffer Support gt. nVidia Riva support #emerge nvidia-drivers #安装显卡驱动(如果 是特别旧的显卡,应该#emerge nvidia-legacy-drivers)修 改/etc/X11/xorg.conf中相应内容,使nvidia驱动正常工作#vi /etc/X11/xorg.conf Section "Device" ..... Driver "nvidia" #原来的nv

或者vesa修改成nvidia …… Option "NoLogo" "true" #想关掉讨厌 的nvidia logo就增加这一行 EndSection Section "Module" … Load "glx" #确保load了glx,没有的话就自己加上这一行 #Load "dri" # 注释掉和nvidia冲突的dri #Load "GLcore" #这个不注释掉会 有错误,建议注释掉 … EndSection Section "Screen" … DefaultDepth 24 #色彩深度修改成24位(是就不用改了) EndSection 切换OpenGL驱动到nvidia: #e0select opengl set nvidia 将用户加到video组: #gpasswd -a video crtl alt backspace重新启 动X,应该就可以装好驱动了。想检查是否装好. #glxinfo | grep direct 输出应该是: direct rendering: Yes 这样就完成显卡驱 动安装了。 100Test 下载频道开通,各类考试题目直接下载。 详细请访问 www.100test.com